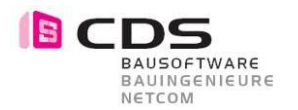

## **Education Bundle - Installation**

- Gehen Sie auf den CDS SharePoint Server. Sie finden diesen via CDS BSW Homepage. <u>www.cds-bausoftware.ch</u> (Software -> Download) Anleitung auf YouTube: <u>https://youtu.be/qqi2HgQhxll</u>
- 2. Sie finden den Installer im Verzeichnis (Allplan Add-On Module -> Add-On Multi-Setup)
- 3. Speichern Sie das Setup Allplan 2024-2025 Add-Ons\*.zip und entpacken diese Datei
- 4. Starten Sie das Setup Allplan AddOns.exe als Administrator (rechte Maustaste)
- Installieren Sie das Multi-Setup auf Ihrem Rechner (Das Setup erkennt automatisch die installierte Allplan Version 2024 - 2025)

| CDS                          | Allplan AddOn Pakete              |                |
|------------------------------|-----------------------------------|----------------|
| 35 Heerbrugg SG              | AddOn                             |                |
| ckerstrasse 231              | 🕂 Allplan 2025 🕜 🖬 Alle Pa        | cete auswählen |
| /1 /2/ 94 94<br>/1 727 94 95 | Add-On 3D Bemassung 🛛 🔽 🛛 Alle Pa | kete abwählen  |
| ds-bausoftware.ch            | Add-On 3D Muster V2 🛛 🖓 💭 🔲       | -              |
| ds-bausottware.ch            | Add-On Baugrube V3 🛛 🖓 💟 🗌        |                |
|                              | Add-On BCF-Viewer 🛛 🗹 🔲           |                |
|                              | Add-On CityGML-Import 🛛 🗹 🗌       |                |
|                              | Add-On ElementConverter 🛛 🔽 🔲     |                |
|                              | Add-On Element-Kette 🛛 🔽 🔲        |                |
|                              | Add-On Fahrspur 🛛 🔽 🔲 🗌           |                |
|                              | Add-On GeometryTools 🛛 🔽 🔲        |                |
|                              | Add-On GraphicText 🛛 🖓 💟 🗌        |                |
|                              | - Add-On Klassifizierung 🛛 🔽 🔲    |                |
|                              | - Add-On Liniengrafik 🛛 🗹 💟 🗌     |                |

Mit diesem Installer können Sie auch alle Parts von CDS mit installieren.

6. Starten Sie im Windows Startmenu die «CDS Lizenzierung Add-On und Parts»

| S PluginLicensing                                                                                                    |                                            |                       | -  | □ ×       |
|----------------------------------------------------------------------------------------------------|--------------------------------------------|-----------------------|----|-----------|
| Einlesen                                                                                                    |                                            |                       |    |           |
| Q 😫                                                                                                    | X22                                        | 44 Übertragen 😑 🛛 🗶 省 |    | 76        |
| <ul> <li>Computer : 4E8898E8</li> <li>         Elementkonverter<br/>2025     </li> <li>         2025     </li> <li>         3D-Bemassung<br/>2025     </li> <li>         3D-Muster<br/>2025     </li> <li>         SketchUpConverter<br/>2025     </li> <li>         SketchUpConverter<br/>2025     </li> </ul> |                                            |                       |    |           |
| 0 Lizenzen                                                                                                    |                                            | 0 Freischaltcodes     |    |           |
| Registrierungs-ID tm                                                                                                    | retzler@cds-sieber.ch 4EB898E8 USER_01 🔍 🎼 | <4 Übertragen         |    |           |
|                                                                                                    |                                            |                       | ОК | Abbrechen |

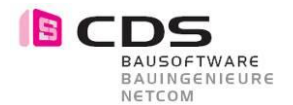

- 7. Senden Sie uns Ihre Registrierungs-ID per Bestellung im CDS-Shop zu.
- Sie erhalten von uns bei einer Bestellung in den nächsten 2 3 Arbeitstagen Ihre Lizenzdatei per Mail. Während dieser Zeit können Sie mit der 14 Tage Testversion bereits arbeiten. Dafür benötigen Sie keinen Lizenzschlüssel. Einfach den Lizenzdialog jeweils mit OK bestätigen.
- 9. Starten Sie Allplan
- 10. Starten Sie den Actionbar Konfigurator
- 11. Laden Sie die Add-On Rolle aus dem **STD-Verzeichnis** via Drag & Drop als zusätzliche Rolle Wir empfehlen Ihnen grundsätzlich mit der Standartkonfiguration von Allplan zu Arbeiten und somit die Actionbar vor dem Einlesen der Add-On Rolle noch zurückzusetzen

| Actionbar Konfiguration                               |                            |                                            |                         |                                                                    | ×                              |
|-------------------------------------------------------|----------------------------|--------------------------------------------|-------------------------|--------------------------------------------------------------------|--------------------------------|
| Konfigurieren Rollen verwalten                        |                            |                                            |                         |                                                                    |                                |
| Vorschau                                              |                            |                                            |                         |                                                                    |                                |
|                                                       |                            |                                            |                         |                                                                    | Ci + 01 +                      |
|                                                       | Elemi Elemi Fanrsi Geom    | Grafii Klassi Linier Lokal                 | Mode Ober Profil        | Projei Kam Konri                                                   | Sketc Plania                   |
|                                                       |                            |                                            |                         |                                                                    |                                |
| 3D Bemassung                                          | Andern                     | Bearbeiten                                 | Messen Auswertungen     | Attrib Filter                                                      | Arbeitsumaeb                   |
|                                                       |                            |                                            |                         |                                                                    |                                |
| Meine Rollen                                          | Rollen                     | importieren                                |                         | _                                                                  |                                |
| <ul> <li>Architektur</li> <li>Ingenieurbau</li> </ul> |                            | Add-On                                     |                         | Beim Importieren werden die va<br>Aufgabenbereiche übertragen.     | nablen (blauen)                |
| tungebung                                             |                            | 4                                          |                         | lhren festen (grauen) Arbeitsber<br>behalten oder den importierten | eich können Sie<br>übernehmen. |
| Ingenieur Tiefbau                                     |                            | -                                          |                         |                                                                    |                                |
| Facility Management<br>Relickoobau                    |                            |                                            |                         |                                                                    |                                |
| Technische Gebäudeausrüstung                          | R                          |                                            |                         |                                                                    |                                |
| Fertigteile Straßenbau                                | 3                          |                                            |                         |                                                                    |                                |
| T Bauausführu                                         |                            |                                            |                         |                                                                    |                                |
| Add-On                                                |                            |                                            |                         |                                                                    |                                |
|                                                       |                            |                                            |                         |                                                                    |                                |
|                                                       |                            |                                            |                         |                                                                    |                                |
| <b>.</b>                                              | xportieren Löschen D:\Date | n\Allplan\Allplan2024\Std\Add-On Actionbar | deu.actb Datei öffnen 🔻 |                                                                    |                                |
|                                                       |                            |                                            |                         |                                                                    |                                |
|                                                       |                            |                                            |                         |                                                                    |                                |
|                                                       |                            |                                            |                         |                                                                    |                                |
|                                                       |                            |                                            |                         | _                                                                  |                                |
|                                                       |                            |                                            |                         | 2                                                                  | 6                              |
|                                                       |                            |                                            | 🚺 Konfiguration         | Zurücksetzen Spe                                                   | cichern Abbrechen              |
|                                                       |                            |                                            |                         |                                                                    |                                |

- 12. Verlassen Sie den Actionbar Konfigurator mit Speichern
- 13. Sie können die Add-Ons und Parts jetzt in Allplan mit der Testversion anwenden
- 14. Um die Add-Ons final freizuschalten, benötigen Sie das Lizenzfile von CDS
- 15. Das Lizenzfile \*.act lesen Sie wieder in der Lizenzverwaltung ein. Dabei werden alle Add-Ons und Parts auf einmal eingelesen.

| PluginLicensing                                                           | – 🗆 X                                                               |  |  |  |
|---------------------------------------------------------------------------|---------------------------------------------------------------------|--|--|--|
| Eint 3                                                                    | 2 1                                                                 |  |  |  |
|                                                                           | 44 Übertragen = X 😫 🖆 X 🖄                                           |  |  |  |
| ▲ Computer : 4EB898E8*                                                    | Datei : STI_Thierry_Metzler                                         |  |  |  |
| 4 📕 Elementkonverter                                                      | 🔺 🖣 Elementkonverter                                                |  |  |  |
| +2025 Büro-Lizenz(tmetzler@cds-sieber.ch) : E: -30.06.2026 B: -30.06.2026 | Büro-Lizenz(tmetzler@cds-sieber.ch) : E: -30.06.2026 B: -30.06.2026 |  |  |  |
| 4 💾 3D-Bemassung                                                          | 4 💾 3D-Bemassung                                                    |  |  |  |
| +2025 Büro-Lizenz(tmetzler@cds-sieber.ch) : E: -30.06.2026 B: -30.06.2026 | Büro-Lizenz(tmetzler@cds-sieber.ch) : E: -30.06.2026 B: -30.06.2026 |  |  |  |
| 4 D-Muster                                                                | 4 🚯 3D-Muster                                                       |  |  |  |
| +2025 Büro-Lizenz(tmetzler@cds-sieber.ch) : E: -30.06.2026 B: -30.06.2026 | Büro-Lizenz(tmetzler@cds-sieber.ch) : E: -30.06.2026 B: -30.06.2026 |  |  |  |

- 16. Sobald Sie die Lizenzänderung gespeichert haben (Punkt 3) verschwindet die rote Farbe.
- 17. Installation und Lizenzierung sind somit abgeschlossen.
- 18. Für die Schulungsfilme der Add-Ons und Parts können sie sich kostenlos auf unserer Online-Seminarplattform registrieren. <u>https://online.cds-ausbildung.ch/</u>